## PERMOHONAN PEMERIKSAAN IMPOR DI LUAR PINTU PEMASUKAN

(BC-23, PLB, BENIH, SAPI DI IKT/IKH/TEMPAT LAIN)

- 1. Login ke PrioqKlik dengan akun PPK Online
- 2. Buka Sertifikat  $\rightarrow$  Request Pemeriksaan
- 3. Pilih Nomor Kode/Barcode/Dokumen

| 🗹 Permohonan Pemeriksaan Kesehatan Impor (Bc23/PLB,Benih,Sap | oi) |
|--------------------------------------------------------------|-----|
| Pilih Kode/Barcode/Dokumen:                                  | •   |
|                                                              |     |

4. Pilih Tanggal Periksa, Upload Scan SPPB, Pilih Tempat Periksa, dan Kontak Person, kemudian klik Kirim

| 3GW3   ~2-20210415-001   Bc23   Reg: 8360                                                                                                    |              |
|----------------------------------------------------------------------------------------------------|--------------|
| Tanggal Periksa:                                                                                                    |              |
| Scan SPPB *: Choose File No file chosen                                                                                                    |              |
| Tempat Periksa:                                                                                                    |              |
| [1494] PT. CORINTHIAN INDUSTRIES INDONESIA : Jl. Lojikobong - Cidenok, Blok Ki Ireng Rt.001 Rw. 06 Kec. Sumber Jaya, Kab. Majalengka Jaw                    | va Barat 🔻   |
| Kontak Person - Nama: GATOT SUMARTONO No HP: 82111027344                                                                                                    |              |
| Catatan/Keterangan:                                                                                                    |              |
|                                                                                                    |              |
|                                                                                                    | hari sahahun |
| ) sistem kam akan otomasi data petugas pemeriksa, pasukan ranggai dan Dokumen sesual, buat permononan maksimai puku 16.00 WiB 1 (satu) i<br>anodal periksa. | ian sebelum  |
| ) Pastikan media pembawa / barang sudah siap diperiksa pada tanggal tersebut.                                                                               |              |
|                                                                                                    |              |

5. Pantau status di hari berikutnya setelah dilakukan pemeriksaan di menu Sertifikat, untuk pembayaran PNBP dan cetak Pelepasan secara mandiri

| BC23 tgl Cetak: // | No Reg: 2475 | Cetak<br>Selesai,<br>Sertifikat<br>dapat Diambil<br>di Loket:<br>H KT-9 | Sudah<br>Dicetak<br>26/03/2021 | Kode billing:<br>820210224534354;<br>Rp. 165,000 ⊕ Tgh<br>⊖ Kwt ⊕ Bayar<br>Pembayaran Valid |
|--------------------|--------------|-------------------------------------------------------------------------|--------------------------------|---------------------------------------------------------------------------------------------|
| BC23 Tgl Cetak: // | No Reg: 3486 | Cetak<br>Selesai,<br>Sertifikat<br>dapat Diambil<br>di Loket:<br>H KT-9 | Sudah<br>Dicetak<br>26/03/2021 | Kode billing:<br>820210224534354;<br>Rp. 2,440,000                                          |
|                    |              | 1 / 1                                                                   |                                | ¢ ± ⊕                                                                                       |

|                                                                                                    | 1                                                                                                    |                                                                     |
|----------------------------------------------------------------------------------------------------|----------------------------------------------------------------------------------------------------|---------------------------------------------------------------------|
|                                                                                                    |                                                                                                    |                                                                     |
|                                                                                                    | 50 S 0                                                                                                    |                                                                     |
|                                                                                                    | No.:                                                                                                    | 2727783                                                             |
|                                                                                                    | REPUBLIK INDONESIA                                                                                                    |                                                                     |
|                                                                                                    | KEMENTERIAN PERTANIAN                                                                                                    |                                                                     |
|                                                                                                    | BADAN KARANTINA PERTANIAN                                                                                                    |                                                                     |
| KT - 9                                                                                                    | DADAN NANAN INA PENTANIAN                                                                                                    |                                                                     |
|                                                                                                    |                                                                                                    |                                                                     |
| CED                                                                                                    | TERAT DELEDAGAN KADANTINA TUMPUHAN /                                                                                                    |                                                                     |
| KEAM                                                                                                    | ANAN PANGAN SEGAR ASAL TUMBUHAN (PSAT)                                                                                                    |                                                                     |
| KEAM                                                                                                    | No: 2021 2 0300 0 K09 I 002475                                                                                                    |                                                                     |
|                                                                                                    |                                                                                                    |                                                                     |
| Perdecerken Lindens Lindens Nemer 1                                                                                                    | E Tahun 1002 testana Karantina Hawan Jkan dan Tumbuhan s                                                                                                    | ion Lindana, Lindana                                                |
| Nemor 19 Tahun 2012 tentang Pan                                                                                                    | o ranun rooz tentany karantina newan, kan, uan rumbuhan t                                                                                                    | arantina, tumbuhan/                                                 |
| nennawagan keamanan PSAT ternua                                                                                                    | a martia penaturan penaksanaannya uan nasii unuakan k<br>a martia pembawa/kemacan kawi/DSAT tercebut di bawah ini                                                                                                    |                                                                     |
| 1 Nama umum/dagang/kode HS: KEI                                                                                                    | BANG SEMANGKOK:                                                                                                    |                                                                     |
| 2 Nama ilmiah**):;                                                                                                    |                                                                                                    |                                                                     |
| 3. Bentuk dan jumlah): Kayu 31.532.                                                                                                    | neter kubik;                                                                                                    |                                                                     |
| 4. Bahan pembungkus/kemasan: BU                                                                                                    | DLE / JUMLAH KEMASAN: 25                                                                                                    |                                                                     |
| 5. Tanda/merek pada pembungkus/ke                                                                                                    | masan: CTPU9711924                                                                                                    |                                                                     |
| 6. Jumlah dan nomor peti kemas**): 1                                                                                                    | x 40 feet;                                                                                                    |                                                                     |
| 7. Nama dan alamat pengirim: TAICH                                                                                                    | EN ENTERPRISE SDN, BHD.                                                                                                    |                                                                     |
| 11, LORONG AIR LELEH 3 STAP                                                                                                    | AK (HOT SPRING), 53200 KUALA LUMPUR                                                                                                    |                                                                     |
| 8. Nama dan alamat penerima: P.T. C                                                                                                    | DRINTHIAN INDUSTRIES INDONESIA                                                                                                    |                                                                     |
| JI. Mercedes, Ds. Cicadas, Kec. C                                                                                                    | unung Putri, Kab. Bogor                                                                                                    |                                                                     |
| <ol><li>Tujuan pemasukan: 3-BAHAN.BA</li></ol>                                                                                                    | ίμ                                                                                                    |                                                                     |
| 10 Negara/area acal*) dan tempet per                                                                                                    | geluaran: MALAYSIA/Port Klang                                                                                                    |                                                                     |
| ro. negara/area asar / oan tempat per                                                                                                    |                                                                                                    |                                                                     |
| 11. Tempat/area produksi media pent                                                                                                    | awa/kemasan kayu/PSAT*): MALAYSIA                                                                                                    |                                                                     |
| 11. Tempat/area asar / tan tempat per<br>11. Tempat/area produksi media perit<br>12. Jenis dan nama alat angkut: CTP.                                                                                                    | awa/kemasan kayu/PSAT*): MALAXSIA<br>RELTA/01EA21                                                                                                    |                                                                     |
| <ol> <li>regara area asar y dan tempat per</li> <li>Tempat/area produksi media pemt</li> <li>Jenis dan nama alat angkut: CTP.</li> <li>Tanggal tiba: 26 Januari 2021</li></ol>                                                                                                    | awa/kemasan kayu/PSAT*): MALAYSIA                                                                                                    |                                                                     |
| I. Tempat/area asal / uan tempat per<br>I. Tempat/area produksi media permi<br>Jenis dan nama alat angkut: CTP.<br>I. Tanggal tiba: 26 Januari 2021<br>Nomor dan tanggal dokumen pers<br>P. Budenaniau Conditional III III III IIII IIII IIII IIII IIII                                                                                                    | awakemasan kayu/PSAT*): MALAYSIA                                                                                                    |                                                                     |
| <ol> <li>Tempatarea asar Juan telhipat per<br/>11. Tempatarea produksi media pemi<br/>12. Jenis dan nama alat angkut: CTP<br/>13. Tanggal tiba: 25. Januari. 2021.</li> <li>14. Nomor dan tanggal dokumen pers<br/>a. Phytosanitary Certificate: MYOO<br/>b. SID dari Martei Dertanian (Mah.)</li> </ol>                                                                                                    | awakomasan kayu/PSAT*): MALAYSIA                                                                                                    |                                                                     |
| <ol> <li>Temparatrea and Juan Herright per<br/>11. Temparatranea products media pemi<br/>12. Jenis dan nama alat angkut: CTP<br/>13. Tanggal tiba: 25. Januari. 2021.<br/>14. Nomor dan tanggal dokumen pers<br/>a. Phytosanitary Certilicate: MY00<br/>b. SIP dari Menteri Pertanian/Kehn<br/>c. Sartilikat Kasehatan Tumbuhan<br/>c. Sartilikat Kasehatan Tumbuhan<br/>(Comparatrian) (Comparation Tumbuhan)<br/>(Comparatrian) (Comparation Tumbuhan)<br/>(Comparatrian) (Comparation Tumbuhan)<br/>(Comparatrian) (Comparation Tumbuhan)<br/>(Comparatrian) (Comparation Tumbuhan)<br/>(Comparatrian) (Comparatrian) (Comparatrian) (Comparatrian) (Comparatrian) (Comparatrian)<br/>(Comparatrian) (Comparatrian) (Comparatrian) (Comparatrian) (Comparatrian)<br/>(Comparatrian) (Comparatrian) (Compara</li></ol> | awakomasan kayu/PSAT*): MALAYSIA                                                                                                    |                                                                     |
| <ol> <li>Temparatrea and Justi media pemi<br/>11. Temparatranea produksi media pemi<br/>12. Jenis dan nama alat angkut: CTP<br/>13. Tanggal tiba: 26. Januarl. 2021<br/>14. Nomor dan tanggal dokumen pers<br/>a. Phytosanitary Certificate: MY00<br/>b. SIP dari Menteri Pertanian/Keh<br/>c. Sertifikat Kesehatan Tumbuhar<br/>d. Sertifikat Dokumen Kempanan</li> </ol>                                                                                                    | awakomasan kayu/PSAT*): MALAYSIA                                                                                                    |                                                                     |
| <ol> <li>Tempatalare asar Juan tellhipti per<br/>11. Tempatarea produksi media pemi<br/>12. Jenis dan nama alat angkut: CTP.<br/>13. Tanggal tiba: 26. Januari. 2021.</li> <li>14. Nomor dan tanggal dokumen pers<br/>a. Phytosanitary Certificate: MYOM<br/>b. SIP dari Menteri Pertanian/Keh<br/>c. Sertifikat Kesehatan Tumbuhar<br/>d. Sertifikat Dokumen Keamanan<br/>a. Keterangan PSAT:</li> </ol>                                                                                                    | awakomasan kayu/PSAT*): MALAYSIA                                                                                                    |                                                                     |
| <ol> <li>Tempatarea produksi media pemi<br/>11. Tempatarea produksi media pemi<br/>12. Jenis dan nama alat angkut: CTP<br/>13. Tanggal tiba: 26. Januari. 2021<br/>14. Nomor dan tanggal dokumen pers<br/>a. Phytosanitary Certificate: MYOG<br/>b. SIP dari Menteri Pertanian/Keh<br/>c. Sertifikat Kesehatan Tumbuhar<br/>d. Sertifikat Nolumen Keamanan<br/>e. Keterangan PSAT:</li></ol>                                                                                                    | awa.komasan kayu/PSAT"): MALAYSIA<br>DELTA/01EA21<br>aratan:<br>02897B12021(21/01/2021);<br>Itanan"):<br>Antar Area:<br>PSAT:<br>                                                                                                    | GJKT21237(19/01/2021);                                              |
| <ol> <li>Tempatarea paduksi media pemi<br/>11. Tempatarea produksi media pemi<br/>12. Jenis dan nama alat angkut: CTP<br/>13. Tanggal tiba: 26. Januari. 2021<br/>14. Nomor dan tanggal dokumen pers<br/>a. Phytosanitary Certificate: MYOG<br/>b. SIP dari Menteri Pertanian/Keh<br/>c. Sertifikat Kesehatan Tumbuhar<br/>d. Sertifikat Dokumen Keamanan<br/>e. Keterangan PSAT:</li></ol>                                                                                                    | awakemasan kayu/PSAT"): MALAYSIA<br>DELTA/01EA21<br>aratan:<br>02897B12021(21/01/2021);<br>atanan"):<br>Antar Area:<br>PSAT:<br>1/2021);PACKING LIST::-(12/01/2021);B/L atau AWB::PK/<br>Ing ditetapkan bagi pemasukan media pembawa/kemasan ka | GJKT21237(19/01/2021);<br>yu/PSAT dan bebas/                        |
| <ol> <li>Tempat/area produksi media pemi<br/>11. Tempat/area produksi media pemi<br/>12. Jenis dan nama alat angkut: CTP<br/>13. Tanggal tiba: 25. Januari. 2021.</li> <li>Nomor dan tanggal dokumen pers<br/>a. Phytosanitary Certificate: MY00<br/>b. SIP dari Menteri Pertanian/Keh<br/>c. Sertifikat/Bokumen Keamanan<br/>e. Keterangan PSAT:<br/>f. Lainnya: INYOICE: A4399(120)<br/>telah memenuhi semua persyaratan yi<br/>dapat dibebaskan') dari organisme pe</li> </ol>                                                                                                    | awakemasan kayu/PSAT''): MALAYSIA<br>JELTA/01EA21<br>aratan:<br>20887B12021(21/01/2021):<br>                                                                                                    | GJKT21237(19/01/2021);<br>yu/PSAT dan bebas/<br>gu tumbuhan penting |